## (3)利用権限変更

≪詳細手順≫

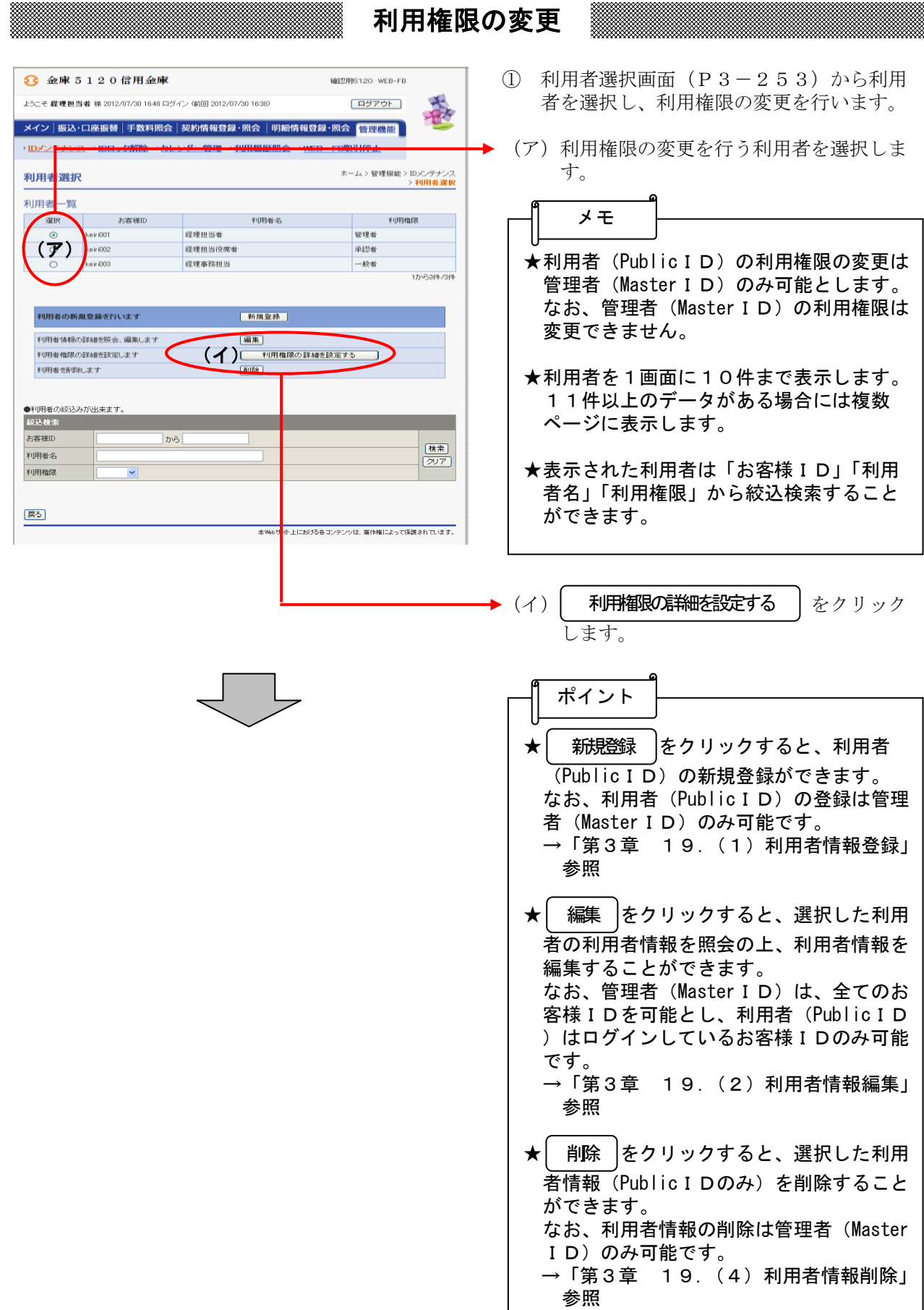

| 権限変更                                  | INTER STREET                                                         | 22 BM (1994)    | MARENTA / WED FDR.31194上<br>ホーム > 管理機能 > 料明報<br>> 判明者選択 > 権用                                                                                                    | 表型斜<br>表文更          |   |      | が表示さ      | れます。                    |                |
|---------------------------------------|----------------------------------------------------------------------|-----------------|----------------------------------------------------------------------------------------------------|---------------------|---|------|-----------|-------------------------|----------------|
| 利用権限を設定した                             | いサービスを選択し、「登                                                         | 録ボタン」を押してくだ     | at                                                                                                    |                     |   | (イ)  | 選択した      | 利用者の権                   | 権限(承認者ま        |
| 和田田名                                  |                                                                      |                 | 8担当役席者                                                                                                    | 2                   |   | ,    | 般者)が      | 「表示される                  | ます。            |
| <b>村復</b> 13月<br>村復5県                 | #12#( <b>イ</b> )                                                     | $\rightarrow$   |                                                                                                    | _                   |   | (1.) |           | <i>≺</i> ∪ III +⁄ ) - = |                |
| 利用権限                                  |                                                                      |                 |                                                                                                    |                     |   | (ワ)  | 選択した      | - 利用者に責<br>- キャナナ       | 安定されている        |
| カテゴリ                                  | サブメニュー                                                               | <b>第28句種</b> 另月 | 機能説明<br>現在の口座残高の照会が出来ます。また資金移動予                                                                                                    |                     |   |      | 限が衣小      | されまり。                   | トフロヘルイ         |
|                                       | 9気管理(会                                                               | -               | 室の照会ができます。<br>□座取引時種の照会が出来ます。また明細データダ                                                                                                    |                     |   |      | 取りを利      | 用り能とう                   | りる場合はナエ        |
| 202                                   | VCD 3E objethed 24                                                   | - 総合振込          | ウンロードが出来ます。                                                                                                    |                     |   |      | 、利用个      | 「りとうる場                  | 易合はナエック        |
|                                       | 取引状况服会                                                               | 給与·賞与描込         | 取引状況履歴の照金をします。                                                                                                    | V                   |   |      | します。      |                         |                |
|                                       |                                                                      | 都度振込<br>口座振林    |                                                                                                    |                     |   |      |           | 0                       |                |
|                                       | 総合振込                                                                 | -               | 総合振込データを作成・登録することが出来ます。                                                                                                    |                     | 1 |      | メモ        |                         |                |
|                                       | 給与·黄与振込                                                              | -               | 給与振込データを作成・登録することができます。                                                                                                    |                     |   |      |           |                         |                |
|                                       | 都度孤込<br>口座振替                                                         | -               | 都度振达データを作成・登録することができます。<br>□座振替データの作成・登録することができます。                                                                                                    |                     | 1 |      | ╕᠊᠊᠊ᠠ     |                         |                |
| 振込·口座振替                               |                                                                      | 総合振込            | 「総合振込」「給与/賞与振込」「口座振替」で登録され                                                                                                    |                     | 1 |      | コリハノノ     | ノンヨノ                    |                |
| 1102-11/亚拉省                           | WEB承認業務                                                              | 給与·賞与振込         | た振込(又は口座振替)データに対する承認処理を行<br>います。                                                                                                    |                     | 1 | ッ    | ,ク) を利    | 川用すると、                  | 表示中のお客         |
|                                       |                                                                      | 総合振込            |                                                                                                    |                     | 1 | 檜    | E限で利用     | ]可能なも(                  | <b>の(システムで</b> |
|                                       | 外部ファイル登録                                                             | 給与·賞与振込         | 全銀フォーマット、OSVフォーマットで作成したデータフ<br>アイルを登録することが出来ます。                                                                                                    |                     |   | れ    | いているも     | の)を全て                   | て選択します。        |
|                                       | 振込手数料照会                                                              | -               | 振込手数料の服会ができます。                                                                                                    |                     |   |      |           |                         |                |
| 手数料照会                                 | □座振替手数料照会                                                            | -               | □座振替手数料の服会ができます。                                                                                                    |                     |   |      |           |                         |                |
|                                       | 先方負担手数料設定                                                            | · (ウ            | + 飯料元方面担時の定日手飯料を設定することができます。                                                                                                    |                     |   | (I)  | 答録        | をクリック                   | クレキオ           |
| 契約情報登錄·照会                             | 企業情報服会                                                               | -<br>総合振込       | 企業情報の照会、変更ができます。                                                                                                    |                     | Ľ | ()   |           | 2/////                  |                |
|                                       | 振込契約情報                                                               | 給与,賞与振込<br>都度振込 | 振込に関する契約情報の照会と変更ができます。                                                                                                    | <ul><li>✓</li></ul> |   |      | メモ        |                         |                |
|                                       | 口座播替契約情報                                                             | -               | □座振替に関する契約情報の照会ができます。<br>登録されている企業のWEBサービス利用開始登録が                                                                                                    |                     |   |      |           |                         |                |
|                                       | 利用開始登録                                                               | -               | 行えます。<br>※管理者権限の方のみ違初できます                                                                                                    |                     |   | ★[   | クリア       | をクリック                   | クすると、入力        |
|                                       |                                                                      | 総合振込            |                                                                                                    | <b>e</b>            |   |      | マシン       |                         | +              |
| 004-54-102642 00 4                    | 振込先明細登錄                                                              | 給与·賞与振込         | 総合描述・結与/質与描述・都度描述の明記と要な<br>明細情報の照会、変更、削除、新規追加ができます。                                                                                                    | V                   |   | 1    | う を ル の わ | 、窓に戻しる                  | <b>Ξ</b> 9ο    |
| ····································· |                                                                      | 都度振込            |                                                                                                    |                     |   |      |           |                         |                |
|                                       | □座振替明細情報                                                             | -               | □圧振替の際に必要な明細情報の照会、変更、削<br>除、新規追加ができます。                                                                                                    | V                   |   |      |           |                         |                |
|                                       | IDメンテナンス                                                             | -               | 利用者自身のバスワードの変更や利用者名の変更ができます。                                                                                                    |                     |   |      |           |                         |                |
|                                       | IDロック解除                                                              | -               | 利用者のバスワードロックまたはロック解除が行えます。                                                                                                    | С                   |   |      |           |                         |                |
|                                       |                                                                      |                 | ※管理者権限の方のみ選択できます<br>利用できる会社コード毎に振込・口应振琴地デロハキ                                                                                                    |                     |   |      |           |                         |                |
| 管理機能                                  | カレンダー管理                                                              | -               | 示を閲覧でき、メモを作成することができます。                                                                                                    |                     |   |      |           |                         |                |
|                                       | 利用履歴照会                                                               | -               | 利用者ID単位で、WEBサービスの操作履歴を照会で<br>きます。                                                                                                    |                     |   |      |           |                         |                |
|                                       |                                                                      |                 | ※管理者権限の方のみ選択できます                                                                                                    |                     |   |      |           |                         |                |
|                                       | WEB-FB取引停止                                                           | -               | WEBサービスの取引停止設定ができます。<br>※管理者権限の方のみ選択できます                                                                                                    |                     |   |      |           |                         |                |
| 管理機能<br>自動入力オブション<br>このIDの権限で         | カレンダー管理<br>利用履歴時会<br>WEB-FB取引停止<br>空可能なものを全て選択しま<br>全て選択<br>上記の内容で登録 | -<br>-<br>:7    | 1月日できる品を打つード海に振らしてはない<br>「その間覧でき、メモを作成することかできます。<br>利用者の単位で、WEBサービスの操作環境を協会で<br>きます。<br>※管理者権限の方のみ選択できます<br>WEBサービスの取引得上設定ができます。<br>※管理者権限の方のみ選択できます。<br>※管理者権限の方のみ選択できます |                     |   |      |           |                         |                |

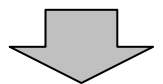

| 33 金庫 5 1 2 0 4    | 信用金庫                           |           | Marco 170   |                   | →3  | 利 |   |
|--------------------|--------------------------------|-----------|-------------|-------------------|-----|---|---|
| ようこそ 経理担当者 様 2012/ | '07/30 16:48 ログイン (前回 2012/07) | 30 16:38) |             | コグアウト             | - A |   | 限 |
| メイン 振込・口座振替        | 手数料照会 契約情報登録・                  | 照会 明細     | 青報登録·照会     | 管理機能              | 100 |   | な |
| → IDメンテナンス → IDロッ  | ク解除→カレンダー管理→種                  | 用履歷照会     | → WEB-FBIRS | 停止                |     |   | D |
| 利用権限登録完了           |                                |           | ホー<br>> 権   | > 利用者選択<br>確限登録完了 |     | Ľ |   |
|                    | ₩¢hτι≴∓,                       | -{<br>  , | ]<br>►      |                   |     |   |   |

利用権限登録完了画面が表示され、利用権限の変更が完了します。 なお、変更後の利用権限は、そのお客様 I Dでの再ログイン後に有効となります。

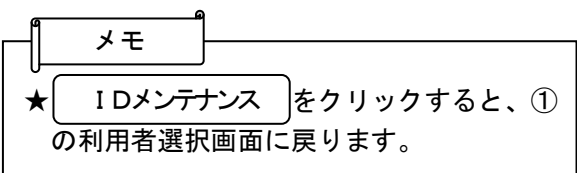